# What's DoorBot doing right now?

The LED ring on the front of DoorBot indicates its condition when the button is pressed. **Normally, this light will be off prior to pressing the button.** When the button is pressed, this is what it means:

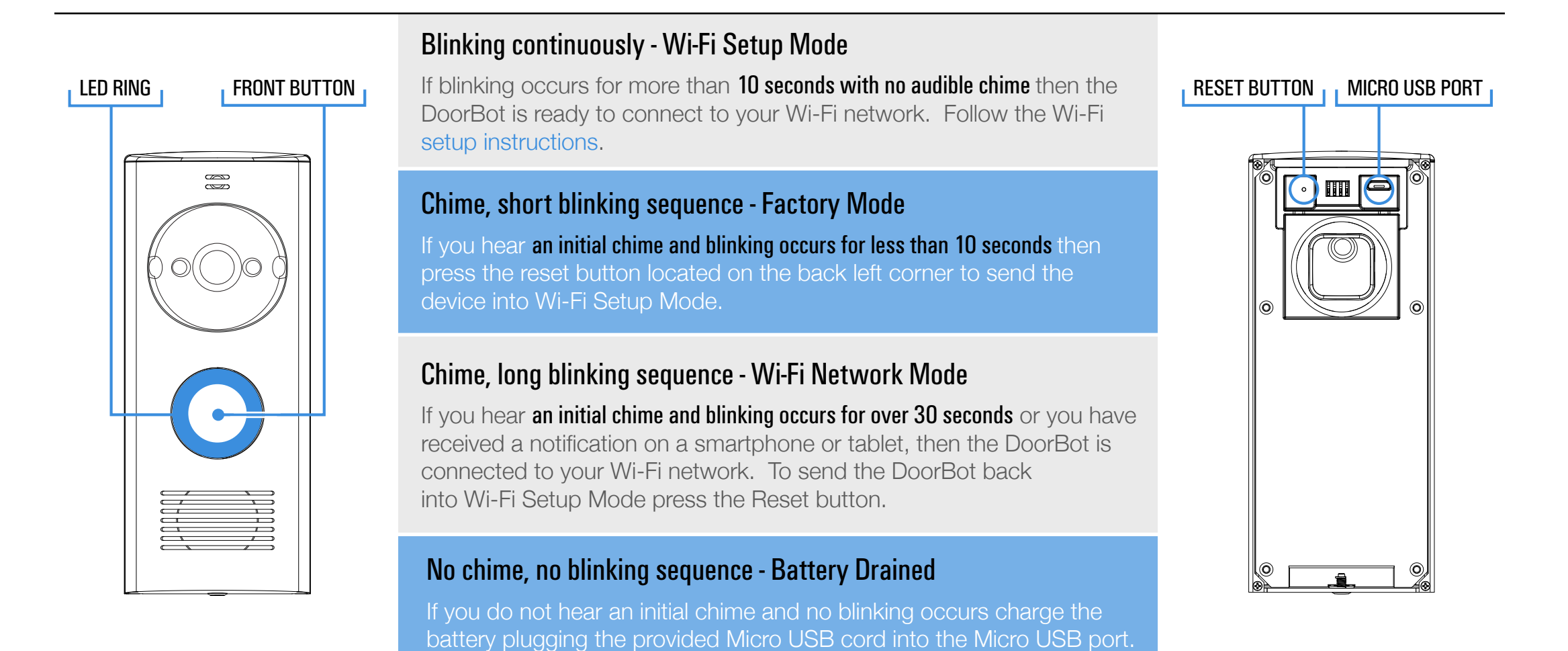

# **Step 2 - Connecting to the DoorBot Network**

Issue: The DoorBot network (DoorBot\_APxxxxx) does not appear after pressing the Front button.

Solution: Press the Reset button located on the back left corner of the DoorBot.

### if the DoorBot fails to blink continuously

Charge the DoorBot for 8 hours using the provided Micro USB cord.

**Issue:** The DoorBot network appears in the Wi-Fi menu and connects to your device, but doesn't refresh to Step 3.

Solution: 1. Press the Reset button located on the back left corner of the DoorBot Using a small tool such as a paper clip.

- 2. Then close and restart your internet browser.
- 3. Upon opening the browser, clear the cache in your browser internet history.
- 4. Proceed to start the Wi-Fi Setup over again.

If the same issues persist email us at support@getdoorbot.com

## Step 3A - Selecting a network to connect back to

**Issue:** The available networks (e.g. Your own network) do not appear on the page.

**Solution:** 1. Press the Reset button located on the back left corner of the DoorBot Using a small tool such as a paper clip.

- 2. Then close and restart your internet browser.
- 3. Upon opening the browser, clear the cache in your browser internet history.
- 4. Proceed to start the Wi-Fi Setup over again. If the same issues persist email us at support@getdoorbot.com

### **Step 3B - Input network credentials**

**ISSUE:** User is not directed to Step 4 after inputting network credentials.

**Solution:** Do not refresh the page, go into the Wi-Fi menu and select the DoorBot network again if connection was lost.

#### if the DoorBot network times out

- 1. Press the Reset button located on the back left corner of the DoorBot Using a small tool such as a paper clip.
- 2. Then close and restart your internet browser.
- 3. Upon opening the browser, clear the cache in your browser internet history.
- 4. Proceed to start the Wi-Fi Setup over again.

If the same issues persist email us at support@getdoorbot.com

### Step 4 - User connects back to their preferred network

**ISSUE:** Device fails to connect back to the User's network.

**Solution:** Do not refresh the page, wait for a minute and then try to reconnect back to your preferred network.

#### if the device fails to connect to the network

- 1. Press the Reset button located on the back left corner of the DoorBot Using a small tool such as a paper clip.
- 2. Then close and restart your internet browser.
- 3. Upon opening the browser, clear the cache in your browser internet history.
- 4. Proceed to start the Wi-Fi Setup over again.

If the same issues persist email us at support@getdoorbot.com

## **Step 5 - DoorBot connects to User's preferred network**

**Issue:** DoorBot fails to connect to the User's network.

Solution: 1. Open a new browser window, and see if the DoorBot appeared in your "My DoorBots" list.

2. If the DoorBot appeared, ring the DoorBot.

3. If you hear a chime, and the LED ring blinks continuously for 30 seconds or until connected to a device, then the DoorBot is connected to your preferred Wi-Fi network.

### if the DoorBot has not appeared in the list

1. Press the Reset button located on the back left corner of the DoorBot Using a small tool such as a paper clip.

2. Then close and restart your internet browser.

3. Upon opening the browser, clear the cache in your browser internet history.

4. Proceed to start the Wi-Fi Setup over again.

If the same issues persist email us at support@getdoorbot.com